# **Upgrade APs in non-Homogeneous EWC Networks with TFTP and SFTP Servers**

# Contents

| Introduction            |
|-------------------------|
| <u>Introduction</u>     |
| <u>Prerequisites</u>    |
| Requirements            |
| Components Used         |
| Background Information. |
| Configure               |
| Network Diagram         |
| Image Download via TFTP |
| TFTPD-64 (Windows)      |
| TFTPD-HPA (Linux)       |
| WLC Configuration       |
| Image Download via SFTP |
| SFTP Server (Linux)     |
| WLC Configuration       |
| Verify                  |
| AP Image Download       |
| Troubleshoot            |
| Related Information     |

# Introduction

This document describes in detail the Access Point Image download process for non-homogeneous EWC networks with TFTP and SFTP Servers.

# Prerequisites

## Requirements

Cisco recommends that you have knowledge of these topics:

- Generals of the AP Join Process.
- Embedded Wireless LAN Controllers on Catalyst 9100 Series APs.
- TFTP File transfers.
- SFTP File transfers
- Linux Command Line Interface usage.

## **Components Used**

The information in this document is based on these software and hardware versions:

- Embedded Catalyst 9800 WLC in a Catalyst 9120AXI AP, Cisco IOS® XE Cupertino 17.9.3.
- Catalyst 9105AXI AP.
- TFTPD-64 version 4.64.
- TFTPD-HPA Linux package.
- SSH Linux package

The information in this document was created from the devices in a specific lab environment. All of the devices used in this document started with a cleared (default) configuration. If your network is live, ensure that you understand the potential impact of any command.

# **Background Information.**

Access Pointss that act as EWC can only provide their own AP image type to other access points when they join the network. If your network consists of a non-homogeneous deployment (APs from a different image than the AP acting as EWC), you need to deploy a **TFTP** or **SFTP** Server and host the AP images there for the APs to download it from there.

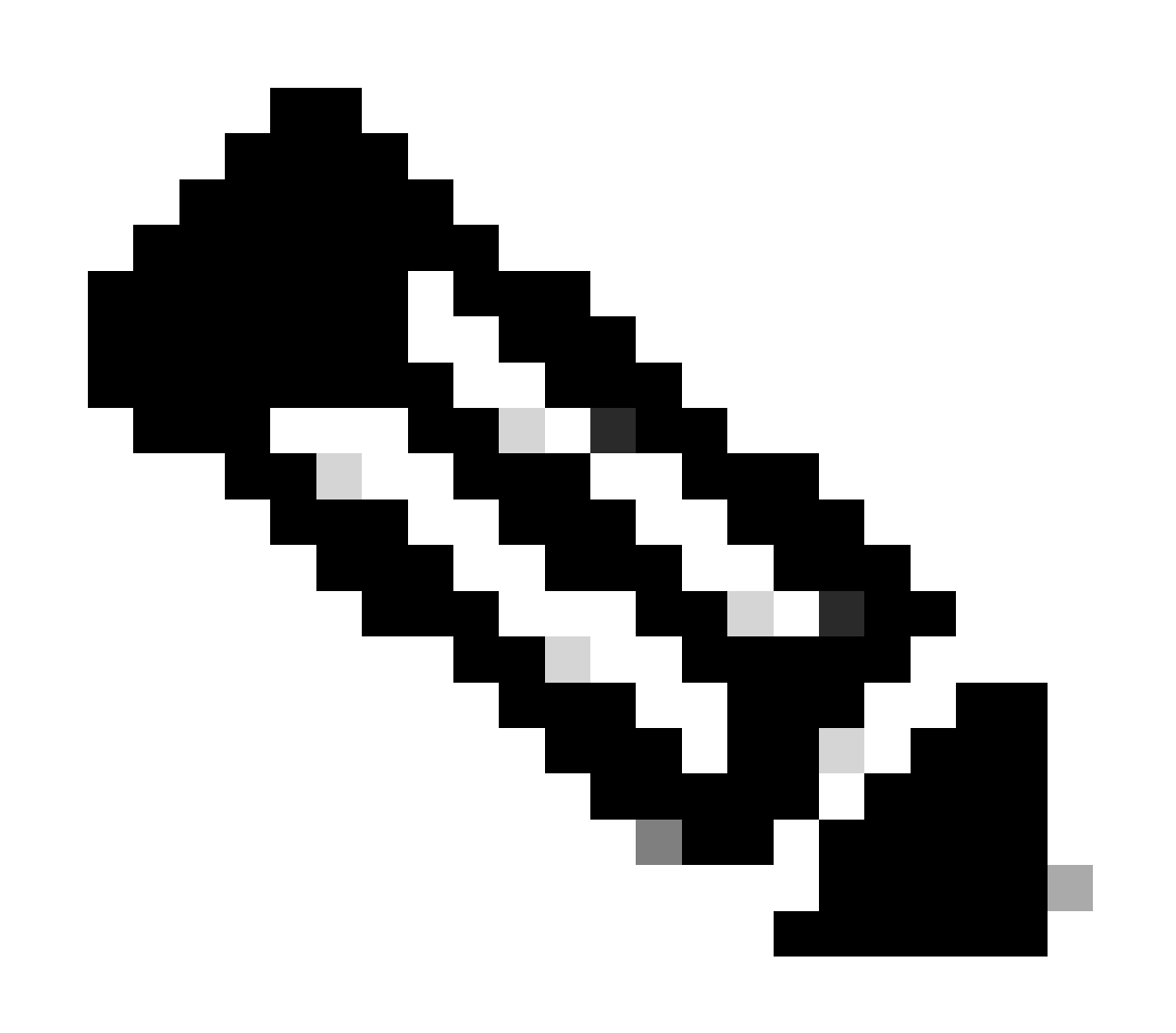

**Note**: This applies only to AP image upgrade processes that download the image locally from within the network. The APs can also download image directly from the internet via <u>CCO Upgrade</u>.

# Configure

## **Network Diagram**

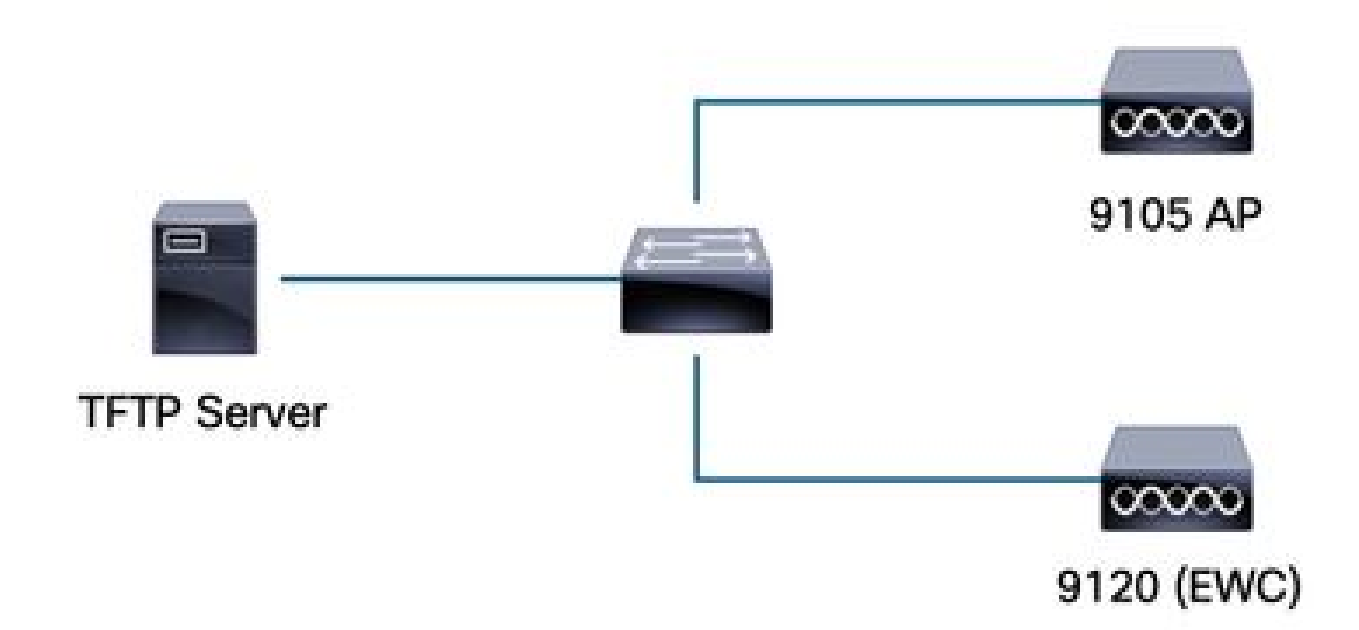

Network Diagram

## **Image Download via TFTP**

## TFTPD-64 (Windows)

TFTPD-64 is a well-known Free and Open Source (FOSS) utility that includes TFTP Capabilities. Refer to its <u>website</u> to download and install.

Make sure to unzip the AP Bundle Image in the adequate folder for the TFTP Server.

|                                                                                                    | nd esktop with lines         |                     |           |             |               |            |
|----------------------------------------------------------------------------------------------------|------------------------------|---------------------|-----------|-------------|---------------|------------|
| Construction of the second second sec | vmxnet3 Etherne              | et Adapter          |           |             |               | <u> </u>   |
| o Server   Titp Client   DHCP                                                                                                    | server   Syslog server   DNS | server   Log viewer | Diogram   | hutaa       | total times   |            |
|                                                                                                    |                              | start time          | progress  | Dytes       | totarj dineo  |            |
| <b>17_9_4</b> a                                                                                                    | × +                          |                     |           |             |               |            |
| € New ~                                                                                                    | 0 0 4                        | 6                   | 1↓ Sort ~ | ≡ View ×    |               |            |
| · → • ↑ 📮                                                                                                    | > Desktop > tftp_files       | > EWC > 17_9_4a     |           |             |               |            |
| A Home                                                                                                    | Name                         |                     | Date mo   | dified      | Туре          | Size       |
| lesson - Person - Per | ap1g4                        |                     | 10/20/20  | 23 11:04 AM | File          | 41,040 KE  |
|                                                                                                    | ap1g5                        |                     | 10/20/20  | 23 11:04 AM | File          | 38,960 KE  |
| 🧱 Desktop 📌                                                                                                    | 📄 ap1g6                      |                     | 10/20/20  | 23 11:04 AM | File          | 68,660 KE  |
| 🚽 Downloads 🖈                                                                                                    | 📄 ар1дба                     |                     | 10/20/20  | 23 11:04 AM | File          | 82,640 KE  |
| 🗉 Documents 🖈                                                                                                    | ap1g7                        |                     | 10/20/20  | 23 11:04 AM | File          | 74,930 KE  |
| —<br>🔀 Pictures                                                                                                    | 📄 ap1g8                      |                     | 10/20/20  | 23 11:04 AM | File          | 68,860 KE  |
| 🕜 Music 🔹 🖈                                                                                                    | ap3g3                        |                     | 10/20/20  | 23 11:04 AM | File          | 57,770 KE  |
| 🔽 Videos 🔹                                                                                                    | C9800-AP-iosxe-wlo           | c.bin               | 10/20/20  | 23 11:29 AM | BIN File      | 294,198 KE |
| tftp files                                                                                                    | controller_version.ir        | nfo                 | 10/20/20  | 23 11:29 AM | INFO File     | 1 KE       |
| 17.6.6                                                                                                    | readme                       |                     | 10/20/20  | 23 11:29 AM | Text Document | 1 KE       |
| 17.9.4                                                                                                    | version.info                 |                     | 10/20/20  | 23 11:04 AM | INFO File     | 1 KE       |
|                                                                                                    |                              |                     |           |             |               |            |

Unzipped Files in the TFTP Folder

Once the AP starts to download its image from the TFTP Server, a pop-up from TFTP shows up and details the image transfer progress.

| Current Directory C:\Users\calo\Desktop\tftp_files            |                |          |          |          |       |   |
|---------------------------------------------------------------|----------------|----------|----------|----------|-------|---|
| Server interfaces 172.16.5.27 vmxnet3 Ethernet Adap           | oter           |          |          |          |       | - |
| Tftp Server Tftp Client DHCP server Syslog server DNS serve   | r   Log viewer |          |          |          |       |   |
| peer file                                                     | start time     | progress | bytes    | total    | timeo |   |
| 172.16.4.26:50801 <\EWC\17_9_4a\ap1g8<                        | 15:50:38       | 27%      | 19734528 | 70512640 | 0     |   |
| . KWC\17_9_4a\ap1g8 to 172.16.4.26 ×                          |                |          |          |          |       |   |
| File size : 70512640<br>19734528 Bytes sent 1315635 Bytes/sec |                |          |          |          |       |   |
|                                                               |                |          |          |          |       |   |

TFTPD-64 File Transfer Progress

## **TFTPD-HPA** (Linux)

TFTPD-HPA is a basic, well known package that can be get from the APT repositories. Refer to <u>Ubuntu's</u> <u>TFTP documentation</u> for further information.

Make sure that your TFTP Configurations are adequately pointed to your TFTP Folder and that the AP Bundle Image is unzipped.

```
calo@CXLabs-UBUNTU22:~/Documents/tftp_files/EWC/17_9_4a$ cat /etc/default/tftpd-hpa
# /etc/default/tftpd-hpa
TFTP USERNAME="tftp"
TFTP DIRECTORY="/home/calo/Documents/tftp files"
TFTP_ADDRESS=":69"
TFTP OPTIONS="--secure --create --verbose"
calo@CXLabs-UBUNTU22:~/Documents/tftp_files/EWC/17_9_4a$ ls -l
total 727100
-rw-r--r-- 1 calo calo 42024960 Oct 20 11:04 ap1g4
-rw-r--r-- 1 calo calo 39895040 Oct 20 11:04 ap1g5
 rw-r--r-- 1 calo calo 70307840 Oct 20 11:04 ap1g6
-rw-r--r-- 1 calo calo 84623360 Oct 20 11:04 ap1g6a
rw-r--r-- 1 calo calo 76728320 Oct 20 11:04 ap1g7
          1 calo calo
                        70512640 Oct 20 11:04 ap1g8
- FW- F-- F--
-rw-r--r-- 1 calo calo 59156480 Oct 20 11:04 ap3g3
-rw-r--r-- 1 calo calo 301257756 Oct 20 11:29 C9800-AP-iosxe-wlc.bin
-rw-r--r-- 1 calo calo
                              13 Oct 20 11:29 controller version.info
                             415 Oct 20 11:29 readme.txt
-rw-r--r-- 1 calo calo
                              10 Oct 20 11:04 version.info
-rw-r--r-- 1 calo calo
calo@CXLabs-UBUNTU22:~/Documents/tftp_files/EWC/17_9_4a$
```

TFTP Configurations and Unzipped Files in Ubuntu

You can track the image transfer process logged by default in /var/lib/syslog on Ubuntu.

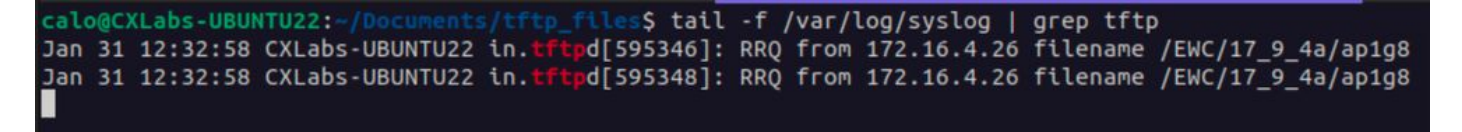

TFTP File Transfer Logs on Ubuntu

#### **WLC Configuration**

In the GUI of the WLC, go to Administration > Software Management > Software Upgrade. Select **TFTP** in the drop-down list under **Mode** and provide the information of your TFTP Server.

Choose **Save** to save the image download profile and enable image download for new APs joining the EWC network or click on **Save & Download** to immediately trigger the download process on all APs, including the EWC's AP.

| Cisco<br>17.9.4a | Embedded Wireless Contr  | Welcome adm                          | in 🖌 🎢                       | <b>V</b> o | 4 | 8    | \$ |  |
|------------------|--------------------------|--------------------------------------|------------------------------|------------|---|------|----|--|
| terns.           | Administration * > Softw | are Management                       |                              |            |   |      |    |  |
|                  | Software Upgrade         | Wireless network is Non-Homogeneous. | Desktop (HTTP) mode is not s | supported. |   |      |    |  |
|                  |                          | Mode                                 | TFTP                         |            |   |      |    |  |
|                  | >                        | Image Server*                        | 172.16.5.27                  | J          |   |      |    |  |
| 'n               | >                        | Image Path*                          | /EWC/17_9_4a                 | Ĵ.         |   |      |    |  |
| on               | >                        | Parallel Mode                        | DISABLED                     | <b>(i)</b> |   |      |    |  |
|                  |                          | Save                                 | Save & Download              |            |   | Canc | el |  |
|                  |                          |                                      |                              |            |   |      |    |  |

TFTP Configuration for Software Upgrade

#### CLI configuration:

```
9120-EWC(config)#wireless profile image-download default
9120-EWC(config-wireless-image-download-profile)#image-download-mode tftp
9120-EWC(config-wireless-image-download-profile)#tftp-image-server <TFTP-server>
9120-EWC(config-wireless-image-download-profile-tftp)#tftp-image-path <path>
```

## **Image Download via SFTP**

## SFTP Server (Linux)

Since SFTP works over SSH, you can use Linux's SSH Package to configure a simple SFTP Server in Linux.

Make sure to provide the adequate configurations for SFTP in the /etc/ssh/ssh\_config file. Add permissions for the users (or groups) to the SFTP directories as needed and unzip the AP Bundle Image file in the desired path.

alo@CXLabs-UBUNTU22:~/Docu \_17\_9\_4a\$ cat /etc/ssh/sshd\_config | grep -A 10 "Match User calo Match group calo Match group sftp ChrootDirectory /home X11Forwarding no AllowTcpForwarding no ForceCommand internal-sftp calo@CXLabs-UBUNTU22:~/Documents/sftp\_files/EWC\_17\_9\_4a\$ ls -l /home total 12 drwxr-x--- 16 calo calo 4096 Feb 1 09:30 calo drwxr-x--- 2 cxl-sa cxl-sa 4096 Nov 21 15:12 cxl-sa drwx----- 5 emorenoa sftp 4096 Feb 1 09:09 emorenoa calo@CXLabs-UBUNTU22:~/Documents/sftp\_files/EWC\_17\_9\_4a\$ ls -l total 727080 -rw-r--r-- 1 calo calo 42024960 Oct 20 11:04 ap1g4 -rw-r--r-- 1 calo calo 42024960 Oct 20 11:04 ap1g4 -rw-r--r-- 1 calo calo 39895040 Oct 20 11:04 ap1g5 -rw-r--r-- 1 calo calo 70307840 Oct 20 11:04 ap1g6 -rw-r--r-- 1 calo calo 84623360 Oct 20 11:04 ap1g6a -rw-r--r-- 1 calo calo 76728320 Oct 20 11:04 ap1g7 -rw-r--r-- 1 calo calo 70512640 Oct 20 11:04 ap1g8 -rw-r--r-- 1 calo calo 59156480 Oct 20 11:04 ap3g3 rw-r--r-- 1 calo calo 301257756 Oct 20 11:29 C9800-AP-iosxe-wlc.bin 
 rw-r--r--1
 calo
 13 Oct 20 11:29 controller\_version.info

 rw-r--r--1
 calo
 415 Oct 20 11:29 readme.txt
 rw-r--r-- 1 calo calo 415 Oct 20 11:29 readme.txt rw-r--r-- 1 calo calo 10 Oct 20 11:04 version.inf<u>o</u> S

SFTP Configuration in Ubuntu

Similarly to the TFTP Server in Linux, you can track the SFTP activity as well. By default, logs are configured to be stored in /var/log/auth.log. Make sure to add the log level configurations as needed.

| cald    | <pre>QCXLabs-UBUNTU22:-/Documents/sftp_files/EWC_17_9_48\$ cat /etc/ssh/sshd_config   grep Subsystem</pre>                              |
|---------|----------------------------------------------------------------------------------------------------|
| Subs    | ystem sftp /usr/lib/openssh/sftp-server -l VERBOSE                                                                                      |
| cald    | <pre>aCXLabs-UBUNTU22:-/Documents/sftp_files/EWC_17_9_48\$ cat /var/log/auth.log   grep -A 10 -B 1 "11:10:23"</pre>                     |
| Feb     | 1 11:09:24 CXLabs-UBUNTU22 systemd-logind[914]: Removed session 422.                                                                    |
| Feb     | 1 11:10:23 CXLabs-UBUNTU22 sshd[653580]: Accepted password for calo from 172.16.4.26 port 37081 ssh2                                    |
| Feb     | 1 11:10:23 CXLabs-UBUNTU22 sshd[653580]: pam_unix(sshd:session): session opened for user calo(uid=1000) by (uid=0)                      |
| Feb     | 1 11:10:23 CXLabs-UBUNTU22 systemd-logind[914]: New session 423 of user calo.                                                           |
| Feb     | 1 11:10:23 CXLabs-UBUNTU22 sftp-server[653720]: session opened for local user calo from [172.16.4.26]                                   |
| Feb     | 1 11:10:23 CXLabs-UBUNTU22 sftp-server[653720]: received client version 3                                                               |
| Feb     | 1 11:10:23 CXLabs-UBUNTU22 sftp-server[653720]: realpath "."                                                                            |
| Feb     | 1 11:10:23 CXLabs-UBUNTU22 sftp-server[653720]: stat name "/home/calo/Documents/sftp_files/EWC_17_9_4a/ap3g3"                           |
| Feb     | 1 11:10:23 CXLabs-UBUNTU22 sftp-server[653720]: open "/home/calo/Documents/sftp_files/EWC_17_9_4a/ap3g3" flags READ mode 0666           |
| Feb     | 1 11:17:01 CXLabs-UBUNTU22 CRON[653992]: pam_unix(cron:session): session opened for user root(uid=0) by (uid=0)                         |
| Feb     | 1 11:17:02 CXLabs-UBUNTU22 sftp-server[653720]: close "/home/calo/Documents/sftp_files/EWC_17_9_4a/ap3g3" bytes read 59156480 written 0 |
| Feb     | 1 11:17:02 CXLabs-UBUNTU22 sftp-server[653720]: session closed for local user calo from [172.16.4.26]                                   |
| Feb     | 1 11:17:02 CXLabs-UBUNTU22 sshd[653580]: pam_unix(sshd:session): session closed for user calo                                           |
| Feb     | 1 11:17:02 CXLabs-UBUNTU22 systemd-logind[914]: Session 423 logged out. Waiting for processes to exit.                                  |
| E to be | 4 44 47 00 CVI about 10100 such and 1 as a f 0441 a Denoval second as 400                                                               |

SFTP Log Activity and Configuration in Ubuntu.

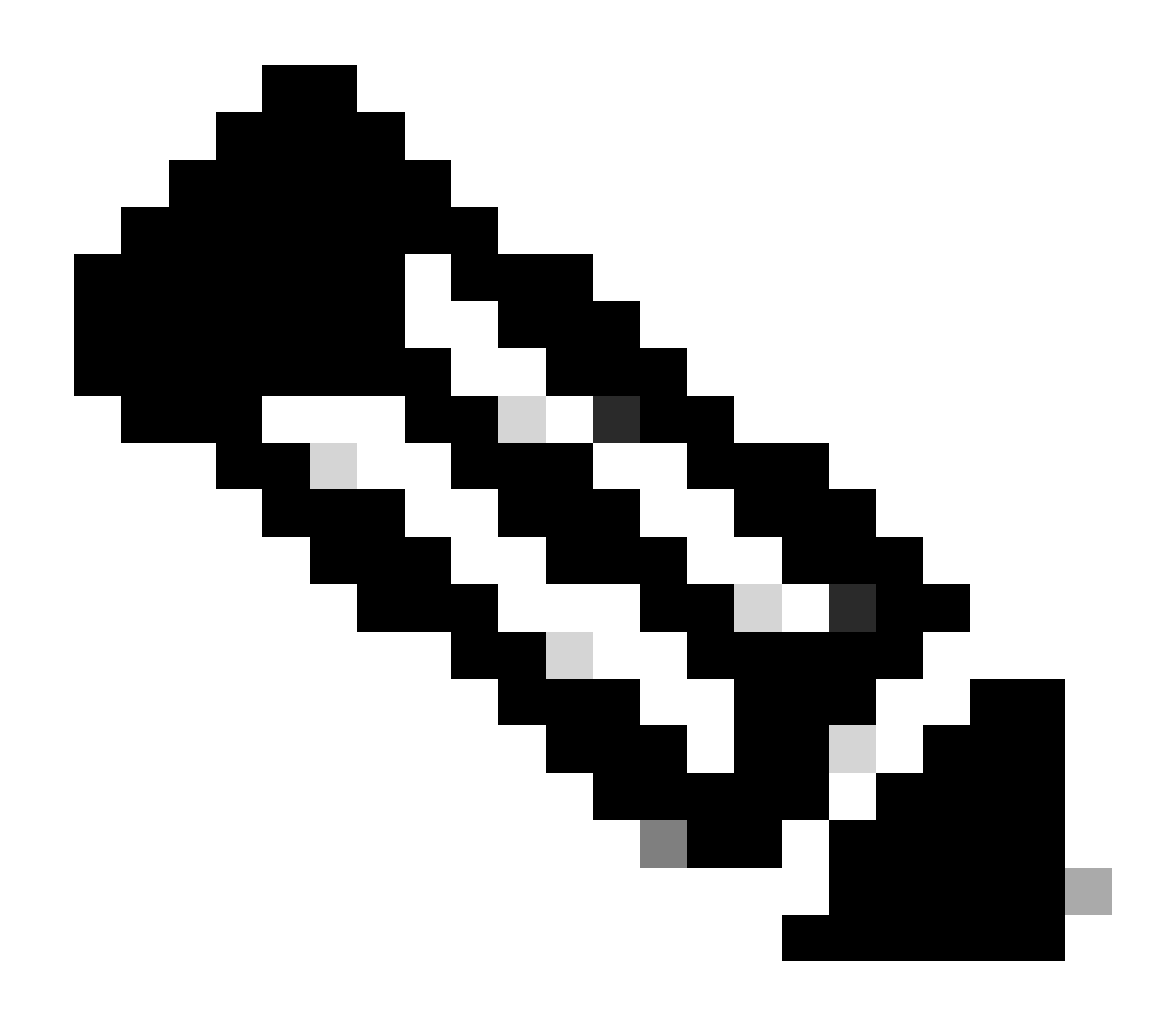

**Note**: The device that connects to the SFTP Server is the EWC, not the AP that requests the image. This is because the credentials are provisioned in the EWC and not in the APs before they join the EWC. The image then gets forwarded to the actual AP that requests it.

## **WLC Configuration**

In the GUI of the WLC, go to Administration > Software Management > Software Upgrade. Select SFTP in the drop-down list under Mode and provide the information and credentials of your STFTP Server.

Choose **Save** to save the image download profile and enable image download for new APs joining the EWC network or click on **Save & Download** to immediately trigger the download process on all APs, including the EWC's AP.

| Cisco Em          | bedded Wireless Controll    | er on Catalyst Access Points                                               | Welcome admi           | 1           | 6 | <b>A</b> |    | ٥ | 1 | 0 | 0 |  |  |  |  |
|-------------------|-----------------------------|----------------------------------------------------------------------------|------------------------|-------------|---|----------|----|---|---|---|---|--|--|--|--|
| arch Menu Items   | Administration * > Software | Management                                                                 |                        |             |   |          |    |   |   |   |   |  |  |  |  |
| ashbaard          | Software Upgrade            | Wireless network is Non-Homogeneous. Desktop (HTTP) mode is not supported. |                        |             |   |          |    |   |   |   |   |  |  |  |  |
| ashboard          |                             | Mode                                                                       | SFTP v                 |             |   |          |    |   |   |   |   |  |  |  |  |
| lonitoring >      |                             | Image Server*                                                              | 172.16.5.62            |             |   |          |    |   |   |   |   |  |  |  |  |
| onfiguration >    |                             | Image Path*                                                                | Documents/sftp_files/E |             |   |          |    |   |   |   |   |  |  |  |  |
| dministration >   |                             | User Name*                                                                 | calo                   |             |   |          |    |   |   |   |   |  |  |  |  |
| censing           |                             | Password Type                                                              |                        |             |   |          |    |   |   |   |   |  |  |  |  |
| roubleshooting    |                             | Password*                                                                  | *******                |             |   |          |    |   |   |   |   |  |  |  |  |
|                   |                             | Port                                                                       | 22                     |             |   |          |    |   |   |   |   |  |  |  |  |
|                   |                             | Parallel Mode                                                              | DISABLED               | <b>(i</b> ) |   |          |    |   |   |   |   |  |  |  |  |
| Valk Me Through > |                             | Save                                                                       | Save & Download        |             |   | Cance    | el |   |   |   |   |  |  |  |  |

SFTP Configuration in the GUI

#### CLI Configuration:

```
9120-EWC(config)#wireless profile image-download default
9120-EWC(config-wireless-image-download-profile)#image-download-mode sftp
9120-EWC(config-wireless-image-download-profile-sftp)#sftp-image-server <SFTP-Server>
9120-EWC(config-wireless-image-download-profile-sftp)#sftp-image-path <path>
9120-EWC(config-wireless-image-download-profile-sftp)#sftp-username <user>
9120-EWC(config-wireless-image-download-profile-sftp)#sftp-password 0 <password>
```

# Verify

The CAPWAP State Machine logs in the APs flow as you normally would expect for any other AP Image Download process.

#### <#root>

```
[*01/30/2024 21:41:35.1120] CAPWAP State: Image Data
[*01/30/2024 21:41:35.1130] AP image version 17.3.3.26 backup 8.10.130.0, Controller 17.9.4.27
[*01/30/2024 21:41:35.1130] Version does not match.
[*01/30/2024 21:41:35.1130] Request to close the file..
[*01/30/2024 21:41:35.1130] wtpOpenImgFile: image file closed, dcb->fd set to -1.
[*01/30/2024 21:41:35.2040] status 'upgrade.sh: Script called with args:[PRECHECK]'
[*01/30/2024 21:41:35.3020] do PRECHECK, part2 is active part
[*01/30/2024 21:41:35.3350] status 'upgrade.sh: Cleanup tmp files ...'
[*01/30/2024 21:41:35.4620] status 'upgrade.sh: /tmp space: OK available 96064, required 50000 '
[*01/30/2024 21:41:35.4630] wtpOpenImgFile: request ap1g8, local /tmp/part.tar
[*01/30/2024 21:41:35.4630] wtpOpenImgFile: open (/tmp/part.tar) image file success
[*01/30/2024 21:41:35.4630] Using fd(37559296) for image writing to file(/tmp/part.tar)
```

[\*01/30/2024 21:41:35.4650] Image Data Request sent to 172.16.4.26, fileName [ap1g8], replicaStatus 1

[\*01/30/2024 21:41:35.4690] Image Data Response from 172.16.4.26 [\*01/30/2024 21:41:35.4690] AC accepted previous sent request with result code: 0 [\*01/30/2024 21:41:35.4760] <.....Discarding msg CAPWAP\_WTP\_EVENT\_REQ [\*01/30/2024 21:41:50.6190] ..... [\*01/30/2024 21:41:54.7060] .....Discarding msg CAPWAP\_WTP\_EVE [\*01/30/2024 21:42:14.0820] .... [\*01/30/2024 21:42:15.5860] Discarding msg CAPWAP\_WTP\_EVENT\_REQUEST(type 9) in CAPWAP state: Image Data [\*01/30/2024 21:42:15.6430] ..... [\*01/30/2024 21:42:34.2800] .....Discarding msg CAPWAP\_WTP\_EVENT\_REQUEST(type [\*01/30/2024 21:42:46.0420] ..... [\*01/30/2024 21:42:53.0610] ..... [\*01/30/2024 21:43:11.6480] .....> 70512640 bytes, 51208 msgs, 601 last [\*01/30/2024 21:43:13.3940] Last block stored, IsPre 0, WriteTaskId 0 [\*01/30/2024 21:43:13.3940] Request to close the file.. [\*01/30/2024 21:43:13.3940] wtpOpenImgFile: image file closed, dcb->fd set to -1. [\*01/30/2024 21:43:13.3940] Image transfer completed from WLC, last 1 [\*01/30/2024 21:43:13.3940] Request to close the file.. [\*01/30/2024 21:43:13.3940] wtpOpenImgFile: image file closed, dcb->fd set to -1. [\*01/30/2024 21:43:13.3950] in (CAPWAP\_MSGELE\_IMAGE\_DATA\_msg\_dec\_cb) Enabling radCfg.is\_oob\_image\_dnld\_ [\*01/30/2024 21:43:13.4190] wtp\_delayed\_event\_handle\_write\_image\_to\_storage(10): fileName ap1g8, pre 0 [\*01/30/2024 21:43:13.4190] wtp\_delayed\_event\_handle\_write\_image\_to\_storage(10): fileName ap1g8, pre 0 [\*01/30/2024 21:43:13.5110] status 'upgrade.sh: Script called with args:[PREDOWNLOAD]' [\*01/30/2024 21:43:13.6100] do PREDOWNLOAD, part2 is active part [\*01/30/2024 21:43:13.6420] status 'upgrade.sh: Creating before-upgrade.log' [\*01/30/2024 21:43:13.6990] status 'upgrade.sh: Start doing upgrade arg1=PREDOWNLOAD arg2= arg3= ...' [\*01/30/2024 21:43:13.8610] status 'upgrade.sh: Using image /tmp/part.tar on ax-bcm32 ....' [\*01/30/2024 21:43:20.9990] status 'Image signing verify success.'

In the WLC Syslog, the Image download is marked as Successful.

<#root>

\*Feb 1 17:05:37.108: %INSTALL-5-INSTALL\_COMPLETED\_INFO: Chassis 1 R0/0: install\_engine:

Completed install add

sftp://\*\*\*\*\*@172.16.5.62/Documents/sftp\_files/EWC\_17\_9\_4a/ap3g3
\*Feb 1 17:07:00.720: %CAPWAPAC\_SMGR\_TRACE\_MESSAGE-5-AP\_JOIN\_DISJOIN: Chassis 1 R0/0: wncd: AP Event: AP

Image Download Success

#### **AP Image Download**

Once you start an upgrade process, you can track the AP Image Predownload process with the "**show ap image**" command on the EWC. Once all APs finish to download the image, you are be able to see the target image in the APs' **Backup Image**.

<#root>

```
9120-EWC#show ap image
Total number of APs : 3
```

| Number of APs            |                     |                 |                    |
|--------------------------|---------------------|-----------------|--------------------|
| Initiated                | : 0                 |                 |                    |
| Downloading              | : 0                 |                 |                    |
| Predownloading           | : 0                 |                 |                    |
| Completed downloading    | : 0                 |                 |                    |
| Completed predownloading | : 3                 |                 |                    |
| Not Supported            | : 0                 |                 |                    |
| Failed to Predownload    | : 0                 |                 |                    |
| Predownload in progress  | : No                |                 |                    |
| AP Name                  | Primary Image       |                 |                    |
| Backup Image             |                     |                 |                    |
| Predownload Status       | Predownload Version | Next Retry Time | Retry Count Method |
| AP-POD-2-2               | 17.9.4.27           | 17.12.1.5       | Complete           |
| AP6C41.0E16.E79C         | 17.9.4.27           | 17.12.1.5       | Complete           |
| 9105-emorenoa            | 17.9.4.27           | 17.12.1.5       | Complete           |

Alternatively, in the GUI the progress bar reaches the **Activate** stage, at which point only the reload is needed to swap the EWC to the new code.

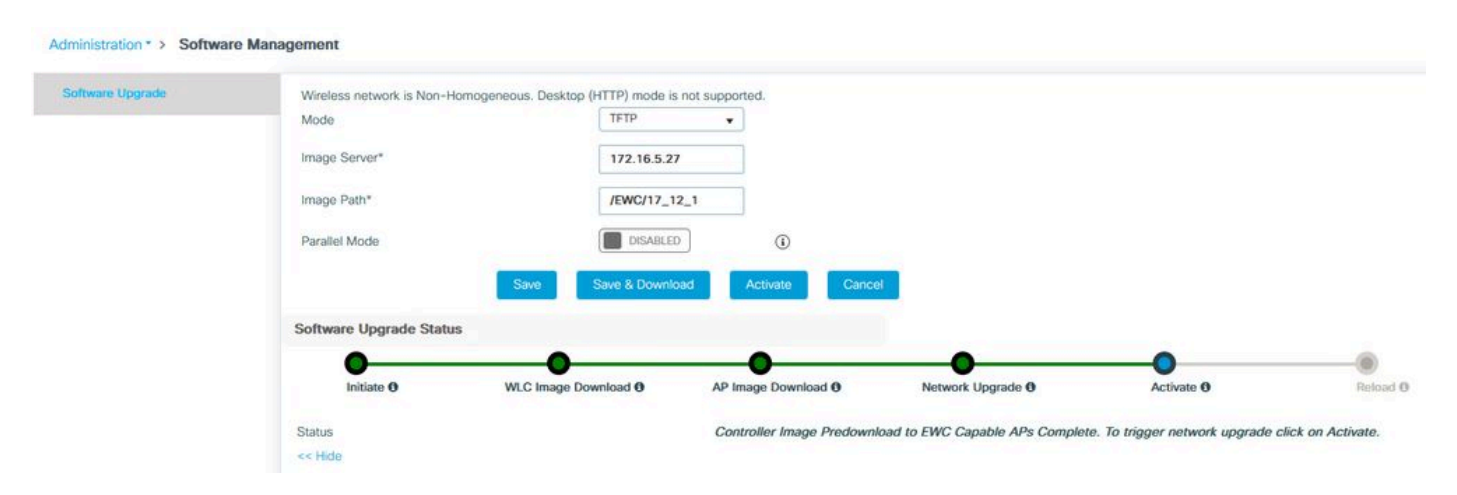

EWC Web UI Upgrade Progress Bar

#### Below, the EWC shows the **Predownload** status of the APs.

| AP Name          | Primary Image (AP/ :<br>Controller) | Backup Image (AP/ :<br>Controller) | Predownload<br>Status | : | AP Image<br>Type | : | Role   | : | ETA/Percent<br>Complete(AP) | : | ETA/Percent Complete(Controller) | :       |
|------------------|-------------------------------------|------------------------------------|-----------------------|---|------------------|---|--------|---|-----------------------------|---|----------------------------------|---------|
| AP-POD-2-2       | 17.9.4.27 / NA                      | 17.12.1.5 / NA                     | Complete              |   | ap3g3            |   | Master |   | 00:00:00                    |   | NA                               |         |
| AP6C41.0E16.E79C | 17.9.4.27 /17.09.04a.0.6            | 17.12.1.5 /17.09.04a.0.6           | Complete              |   | ap1g7            |   | Master |   | 00:00:00                    |   | 00:00:00                         |         |
| 9105-emorenoa    | 17.9.4.27 / NA                      | 17.12.1.5 / NA                     | Complete              |   | ap1g8            |   | Master |   | 00:00:00                    |   | NA                               |         |
| H ( <b>1</b> )   | 10 👻                                |                                    |                       |   |                  |   |        |   |                             |   | 1 - 3 of 3                       | ) items |

EWC Web UI APs Image Predownload Status

# Troubleshoot

In the AP Image download process, you can see in the CAPWAP State Machine logs in the AP that the download is not able to start.

[\*07/12/2023 07:41:00.7960] CAPWAP State: Image Data [\*07/12/2023 07:41:00.7970] AP image version 17.3.3.26 backup 8.10.130.0, Controller 17.9.4.27 [\*07/12/2023 07:41:00.7970] Version does not match. [\*07/12/2023 07:41:00.8580] upgrade.sh: Script called with args:[PRECHECK] [\*07/12/2023 07:41:00.9540] do PRECHECK, part2 is active part [\*07/12/2023 07:41:01.0070] upgrade.sh: /tmp space: OK available 101272, required 40000 [\*07/12/2023 07:41:01.0080] wtpImgFileReadRequest: request ap1g8, local /tmp/part.tar [\*07/12/2023 07:41:01.0100] Image Data Request sent to 172.16.4.26, fileName [ap1g8], slaveStatus 0 [\*07/12/2023 07:41:01.0140] Image Data Response from 172.16.4.26 [\*07/12/2023 07:41:01.0140] AC accepted join request with result code: 0 [\*07/12/2023 07:41:09.5930] Discarding msg CAPWAP\_WTP\_EVENT\_REQUEST(type 9) in CAPWAP state: Image Data [\*07/12/2023 07:41:28.7700] Discarding msg CAPWAP\_WTP\_EVENT\_REQUEST(type 9) in CAPWAP state: Image Data [\*07/12/2023 07:41:29.7500] [\*07/12/2023 07:41:29.7500] Going to restart CAPWAP (reason : image download cannot start)... [\*07/12/2023 07:41:29.7500] [\*07/12/2023 07:41:29.7570] Restarting CAPWAP State Machine. [\*07/12/2023 07:41:29.7600] Image Data Request sent to 172.16.4.26, fileName [ap1g8], slaveStatus 1 [\*07/12/2023 07:41:29.7970] [\*07/12/2023 07:41:29.7970] CAPWAP State: DTLS Teardown [\*07/12/2023 07:41:29.8330] Aborting image download(0x0): Dtls cleanup, ap1g8 [\*07/12/2023 07:41:29.9560] upgrade.sh: Script called with args:[ABORT] [\*07/12/2023 07:41:30.0570] do ABORT, part2 is active part [\*07/12/2023 07:41:30.1050] upgrade.sh: Cleanup tmp files ... [\*07/12/2023 07:41:30.1590] Discarding msg CAPWAP\_WTP\_EVENT\_REQUEST(type 9) in CAPWAP state: DTLS Teard

To understand why the AP is unable to download the image, you can check the Syslog in the EWC. It is common to see failed image downloads due to wrong specified paths to the TFTP and SFTP Servers, which is properly reflected in the logs:

For SFTP:

<#root>

```
*Feb 1 20:29:14.108: %CAPWAPAC_SMGR_TRACE_MESSAGE-5-AP_JOIN_DISJOIN: Chassis 1 R0/0: wncd: AP Event: AP
```

Image Download Failed

```
*Feb 1 20:29:17.325: %INSTALL-5-INSTALL_START_INFO: Chassis 1 R0/0: install_engine: Started install add
```

sftp://\*\*\*\*\*@172.16.5.62/Documents/Wrong-Path/ap1g6

```
*Feb 1 20:29:25.730: %INSTALL-3-OPERATION_ERROR_MESSAGE: Chassis 1 R0/0: install_engine:
```

Failed to install\_add package sftp://\*\*\*\*\*@172.16.5.62/Documents/Wrong-Path/ap1g6

, Error:

```
Failed to download file sftp://*****@172.16.5.62/Documents/Wrong-Path/ap1g6: No such file or directory
```

For TFTP:

\*Feb 1 20:52:08.742: %CAPWAPAC\_SMGR\_TRACE\_MESSAGE-5-AP\_JOIN\_DISJOIN: Chassis 1 R0/0: wncd: AP Event: AP

#### Image Download Failed

\*Feb 1 20:52:11.894: %INSTALL-5-INSTALL\_START\_INFO: Chassis 1 R0/0: install\_engine: Started install add \*Feb 1 20:52:13.977: %INSTALL-3-OPERATION\_ERROR\_MESSAGE: Chassis 1 R0/0: install\_engine:

Failed to install\_add package tftp://172.16.5.27/Wrong-Path/ap1g6

, Error: Failed to download file

tftp://172.16.5.27/Wrong-Path/ap1g6: No such file or directory

Make sure that your TFTP or SFTP server is reachable by the APs and the EWC. Otherwise, a **Timed Out** log can be seen in the EWC Syslog.

#### <#root>

\*Feb 1 20:55:03.359: %CAPWAPAC\_SMGR\_TRACE\_MESSAGE-5-AP\_JOIN\_DISJOIN: Chassis 1 R0/0: wncd: AP Event: AP

#### Image Download Failed

\*Feb 1 20:55:06.512: %INSTALL-5-INSTALL\_START\_INFO: Chassis 1 R0/0: install\_engine: Started install add \*Feb 1 20:55:46.579: %INSTALL-3-OPERATION\_ERROR\_MESSAGE: Chassis 1 R0/0: install\_engine: Failed to inst

Failed to download file tftp://172.16.5.199/EWC/17\_9\_4a/ap1g6: Timed out

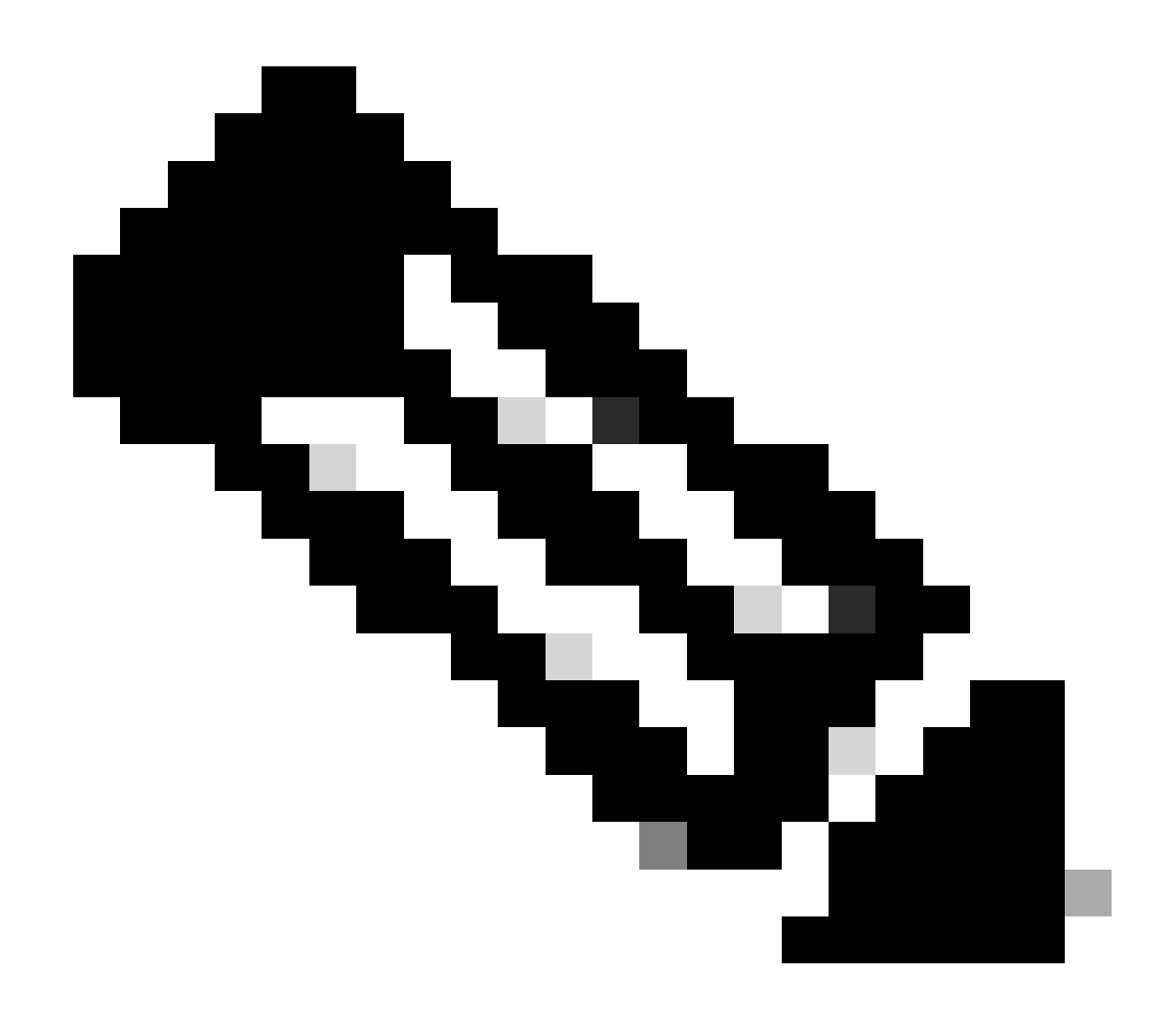

Note: Ensure that UDP Port 69 for TFTP and TCP Port 22 for SFTP are not blocked between the APs and EWC and your TFTP or SFTP Server.

# **Related Information**

- <u>Cisco Embedded Wireless Controller on Catalyst Access Points (EWC) White Paper</u>
- <u>Cisco Embedded Wireless Controller on Catalyst Access Points Data Sheet</u>
- <u>Cisco Embedded Wireless Controller on Catalyst Access Points FAQ</u>
- <u>Understand the AP Join Process with the Catalyst 9800 WLC</u>
- <u>Release notes for Cisco Catalyst 9800 Series Wireless LAN Controller, Cisco IOS XE</u>